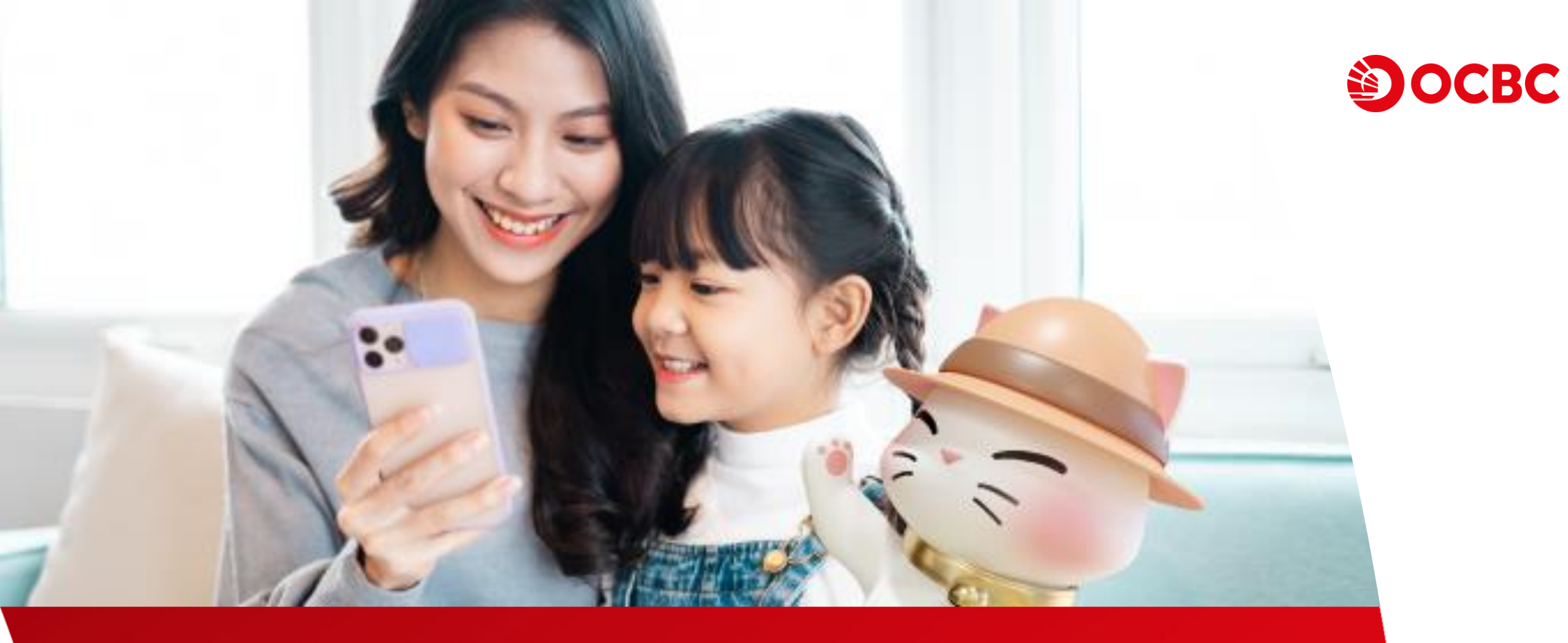

# Panduan terkait OCBC mobile anak

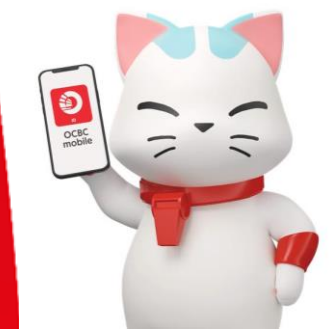

#### Panduan Pemberian Akses OCBC mobile untuk Anak

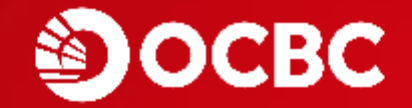

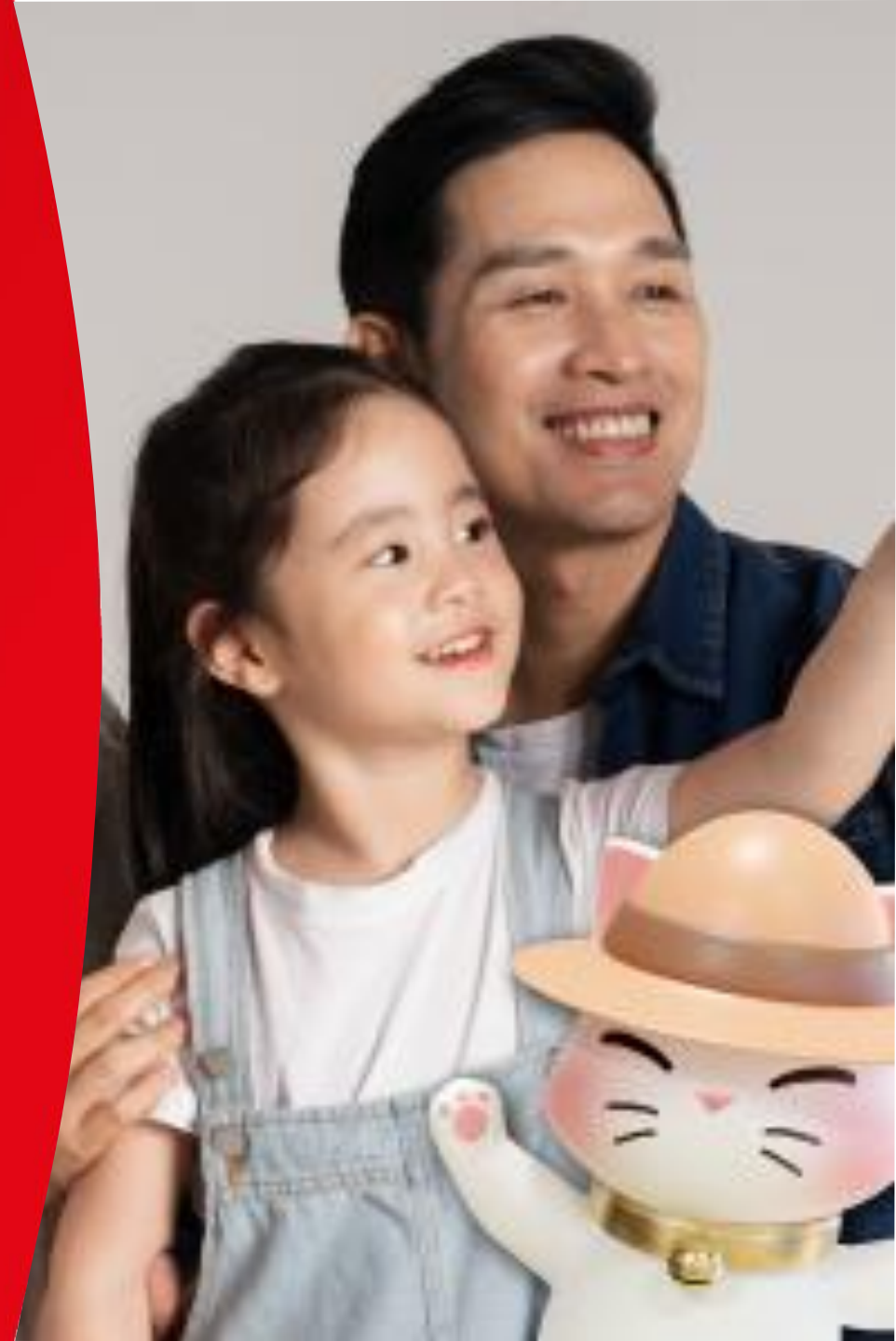

#### Cara Memberikan Akses Anak melalui OCBC Mobile

#### Melalui OCBC mobile Orang Tua

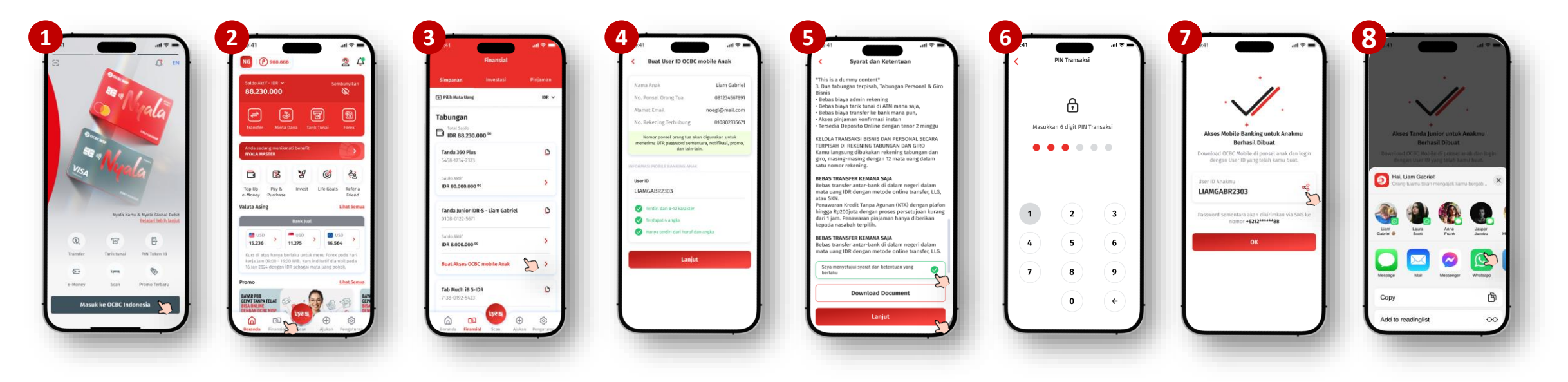

- 1. Log in ke OCBC mobile
- 2. Klik menu 'Finansial'
- 3. Pada rekening Tanda Junior, klik 'Buat Akses OCBC mobile Anak'
- 4. Buat User ID Anak pada kolom yang tersedia sesuai ketentuan pembuatan User ID yang berlaku
- 5. Setujui Syarat & Ketentuan pemberian akses Anak ke OCBC mobile
- 6. Input PIN transaksi
- 7. User ID berhasil terbuat; Klik share untuk membagikan user ID ke Anak
- 8. Klik bagikan dengan Whatsapp

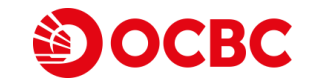

#### Cara Memberikan Akses Anak melalui OCBC Mobile

Melalui OCBC mobile Anak

| <text></text> |                                                                                                    | 2<br>MaxMan User 0<br>MaxMan User 0<br>Mindan 2225<br>Lasa Iser 62<br>Lasa | Barrier Barrenta y and Richard<br>Barrenta Barrenta y and Richard<br>Barrenta y and Richard<br>Barrenta y and Richard<br>Barrenta y and Ri | <complex-block></complex-block>                                                                                                    |  |  |  |
|---------------|----------------------------------------------------------------------------------------------------|----------------------------------------------------------------------------|----------------------------------------------------------------------------------------------------|----------------------------------------------------------------------------------------------------|--|--|--|
|               | 9 et a construction of the second second sec | 10<br>                                                                     |                                                                                                    | <ol> <li>Anak menerima Whatsapp dengan link untuk download OCBC mobile</li> <li>Anak klik 'Masuk ke OCBC Indonesia'</li> <li>Anak input User ID yang terdapat di Whatsapp</li> <li>Anak input Password Sementara yang didapatkan dari SMS Orang Tua</li> <li>Buat password baru untuk Anak log in ke OCBC mobile</li> <li>Password berhasil tersimpan, klik 'Lanjut'</li> <li>Anak membuat 6 digit PIN transaksi</li> <li>Konfirmasi pinyg sudah dibuat sebelumnya</li> <li>Anak menyetujui Syarat &amp; Ketentuan</li> <li>PIN transaksi berhasil dibuat</li> <li>Muncul menu Anak meminta persetujuan akses untuk login pertama kali ke OCE mobile Orang Tua</li> <li>Anak dikembalikan ke halaman log in OCBC mobile, dan menunggu orang tua</li> </ol> |  |  |  |

SOURC

## Cara Memberikan Persetujuan Akses Anak ke OCBC Mobile

Setelah pembuatan Password & PIN Transaksi Orang Tua diminta memberikan Persetujuan

Melalui OCBC mobile Orang Tua

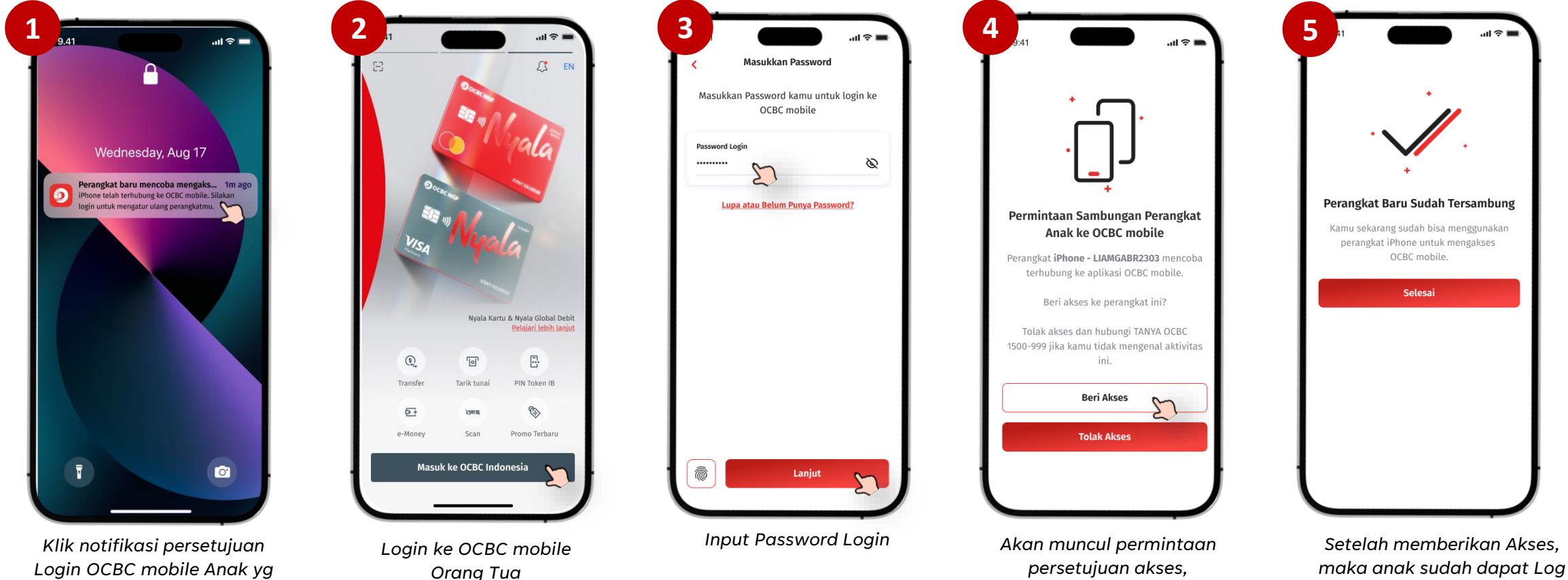

kemudian klik "Beri Akses"

in ke OCBC mobile

Login OCBC mobile Anak yg muncul pada device Orang Tua.

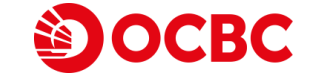

## Fitur Transaksi QRIS pada OCBC Mobile Anak

Salah satu contoh fitur transaksi pada OCBC mobile Anak

#### Melalui OCBC mobile Anak

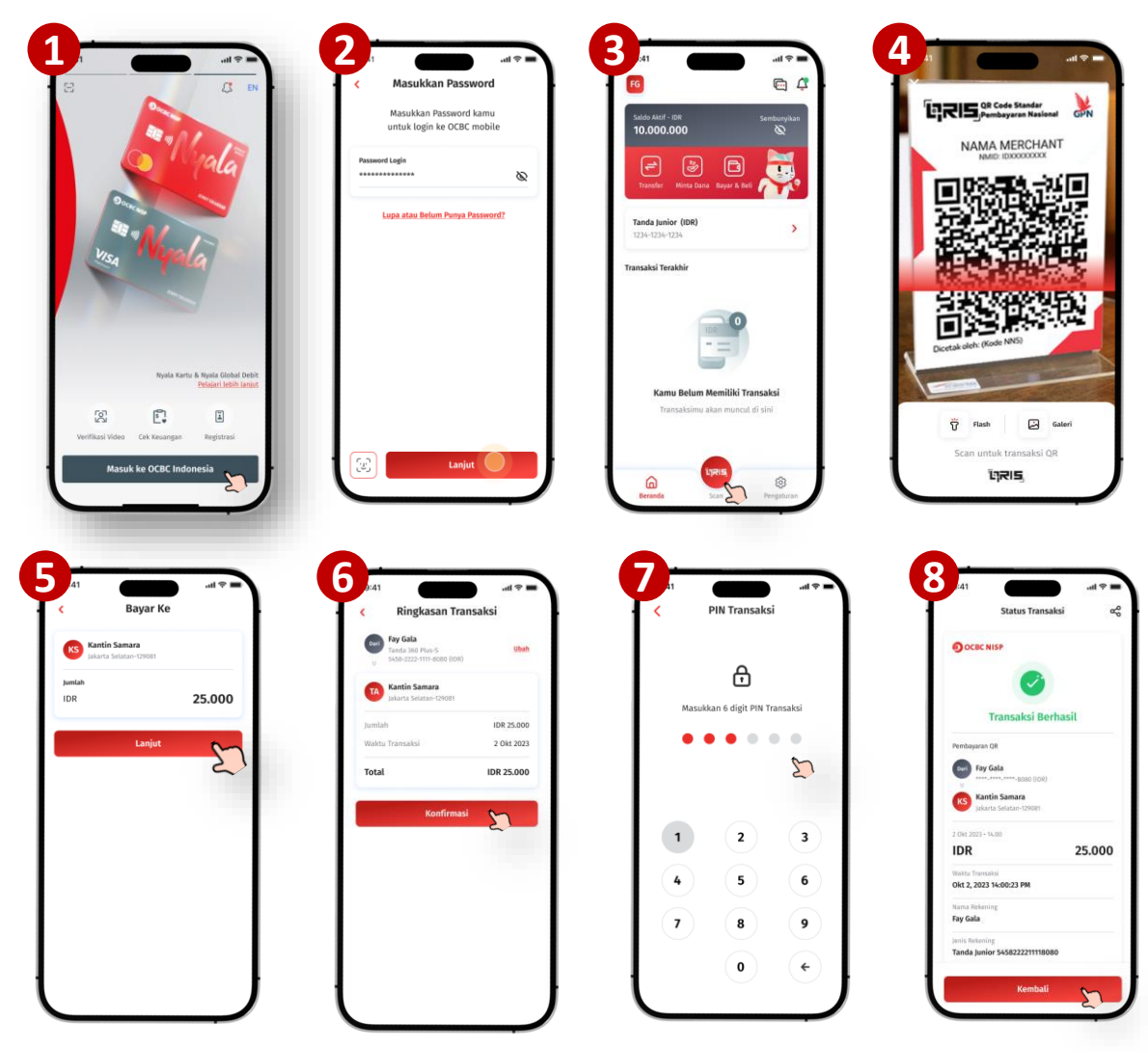

- 1. Anak klik 'Masuk ke OCBC Indonesia'
- 2. Anak input password & klik 'Lanjut'
- 3. Anak log in ke home page OCBC mobile & Klik menu QRIS
- 4. Anak scan QRIS pada merchant
- 5. Klik 'Lanjut' pada halaman konfirmasi
- 6. Klik 'Konfirmasi' pada halaman ringkasan transaksi
- 7. Input PIN Transaksi
- 8. Transaksi pembayaran QRIS berhasil dilakukan

## Panduan Aktivasi Parental Control

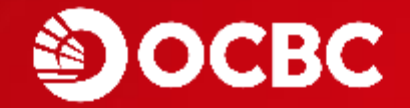

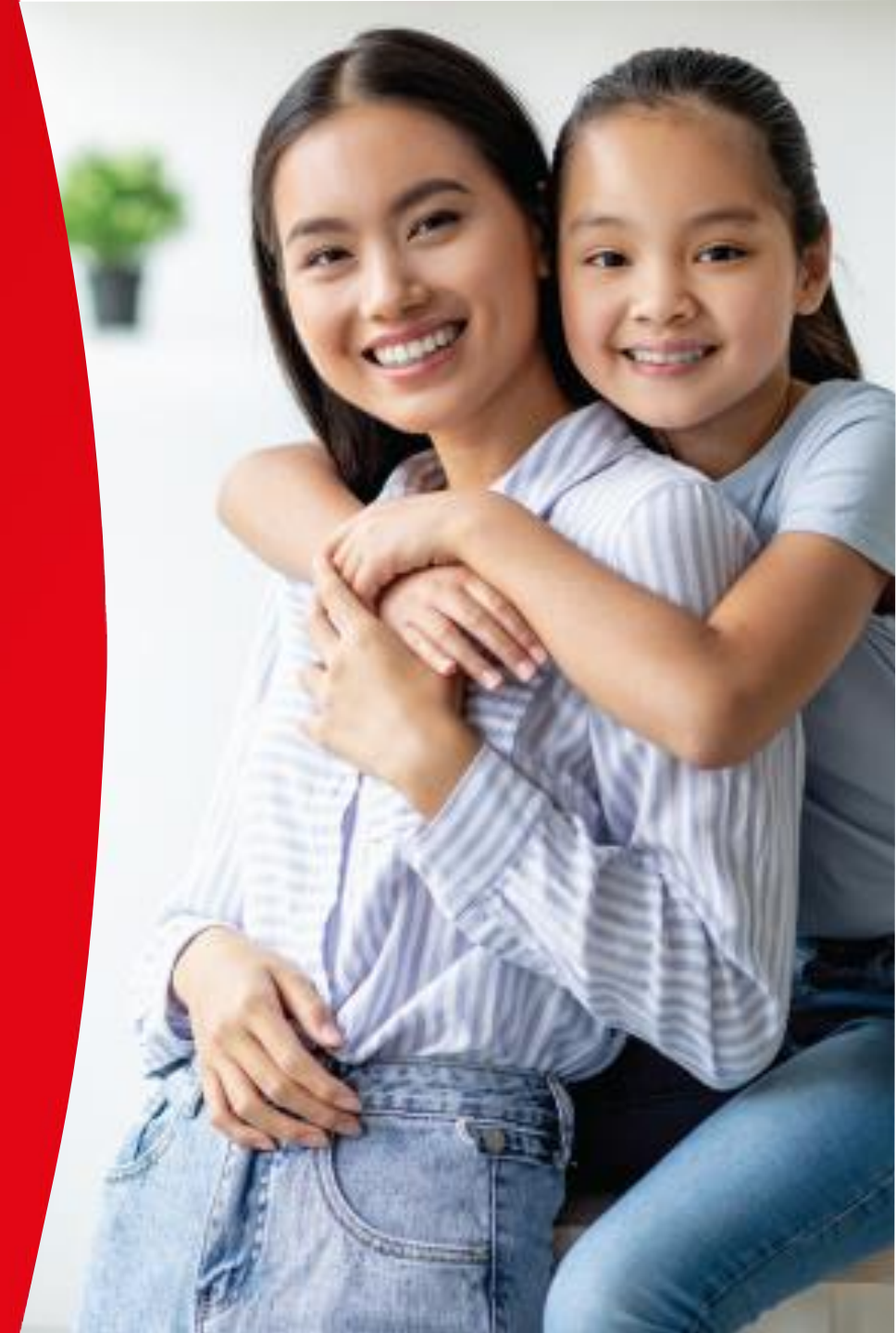

### Informasi Fitur & Limit Transaksi Anak

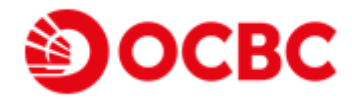

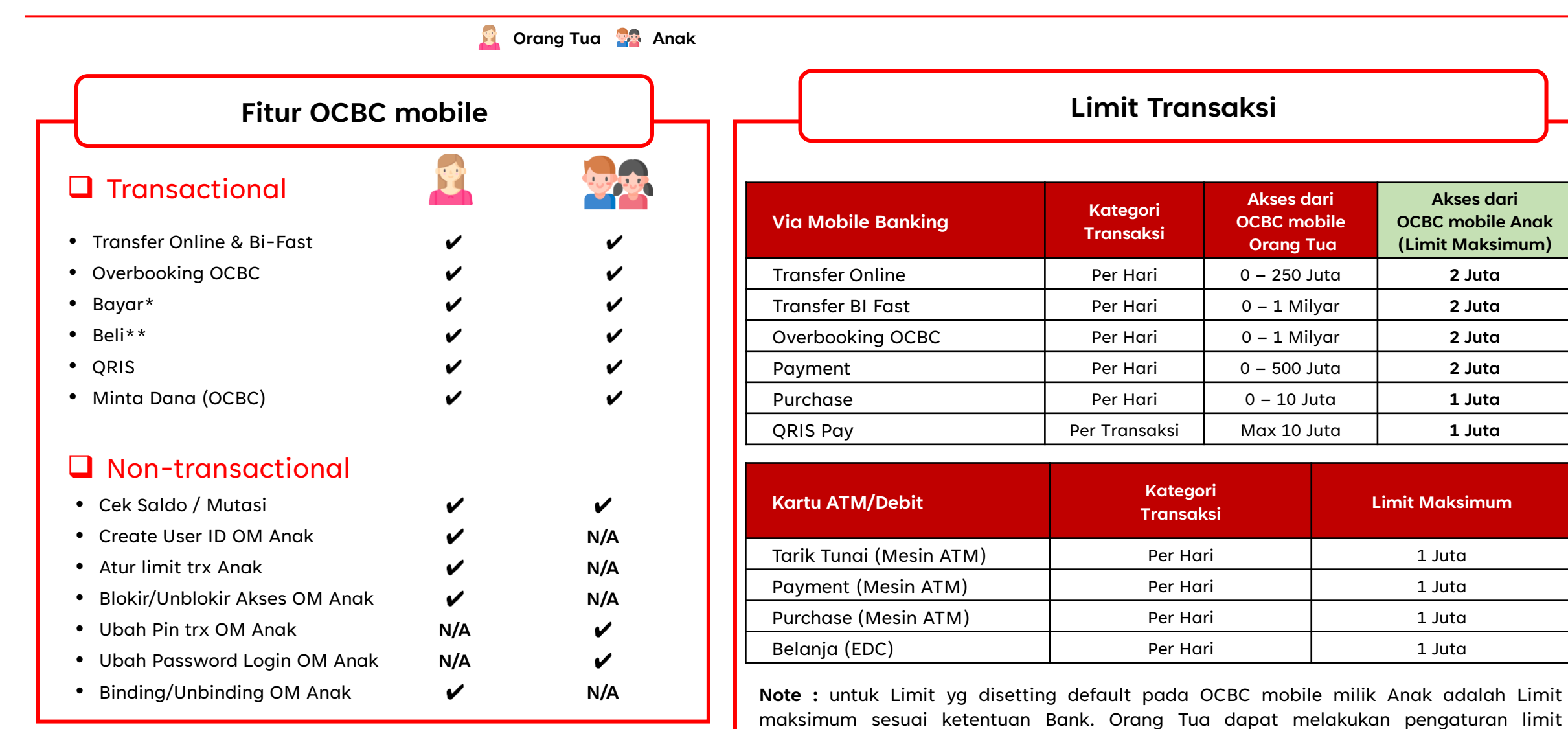

(menurunkan limit Anak) melalui akun OCBC mobile Orang Tua.

\*Bayar : Top Up e-Money, E-commerce, Virtual Account, Edukasi, Pembayaran Lainnya \*\*Beli : Paket Data, Pulsa Isi Ulang, Paket Bundling

## Panduan Pengaturan Limit Transaksi OCBC mobile Anak

Orang Tua dapat melakukan pengaturan limit Transfer, Bayar & Beli, & Limit Bayar via QRIS Anak di OCBC mobile

Melalui OCBC Orang Tua

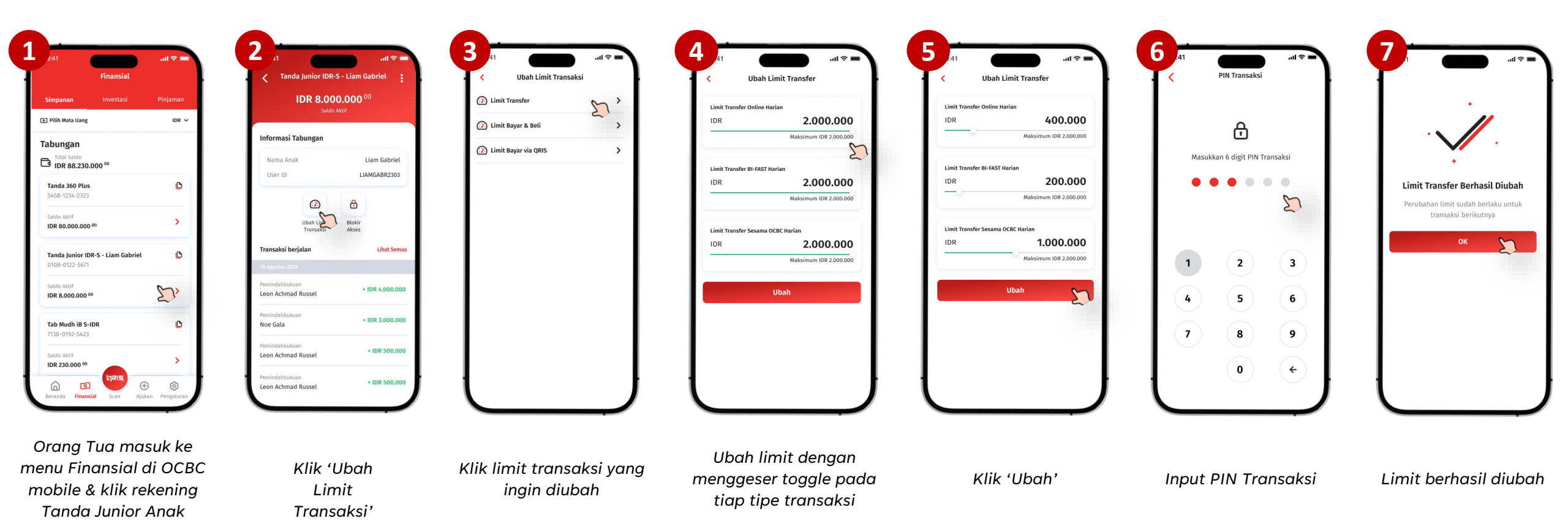

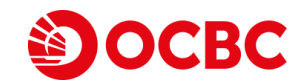

## Panduan Blokir & Buka Blokir User OCBC Mobile Anak

Orang Tua dapat melakukan blokir User Anak ke OCBC mobile

#### Melalui OCBC mobile Orang Tua

|                                                                                                    | all 🗢 🔰 41                                                                                                    |                                                                                                    |                                                                                                    | ••••••••••••••••••••••••••••••••••••••                                                                                                    | 941                                                                                                    | 7 d atl ♥                                                           |
|----------------------------------------------------------------------------------------------------|----------------------------------------------------------------------------------------------------|----------------------------------------------------------------------------------------------------|----------------------------------------------------------------------------------------------------|----------------------------------------------------------------------------------------------------|----------------------------------------------------------------------------------------------------|---------------------------------------------------------------------|
| Noe Gala                                                                                                    | Junior IDR 7.947.                                                                                                    | 1.500 <sup>00</sup>                                                                                                    | IDR 7.947.500 <sup>00</sup>                                                                                                    | PIN Transaksi                                                                                                    |                                                                                                    | IDR 7.947.500 <sup>00</sup>                                         |
| Kamu terhubung dalam kiyanan. Nayla Gata                                                                                                    | Buat Akses Anak                                                                                                    | Informasi 1                                                                                                    | fabungan                                                                                                    | 8                                                                                                    |                                                                                                    | Informasi Tabungan                                                  |
| Nyola Master                                                                                                    | Nama Anak<br>User ID                                                                                                    | Liam Gabriel Nama Ana<br>LIAMGA0R2303                                                                                                    | A Liam Gabriet Masu                                                                                                    | kkan 6 digit PIN Transaksi                                                                                                    | •                                                                                                    | Akses disiolir pada <b>18 Aguntus 2023</b><br>Nama Anak Liam Gabrie |
| Pengaturan Penerima     Atur semua ponerina yang pentah komu.                                                                                                    | 0                                                                                                    | A                                                                                                    |                                                                                                    | • • •                                                                                                    | Akses Berhasil Diblokir<br>Saat ini, anak tidak dapat mengakses dan                                                                                                    | User ID LIAMGABR230                                                 |
| Pengaturan Prony Bi Fast     Astr prospersy writek bertransales                                                                                                    | ubah Limit<br>transaksi                                                                                                    | Roxie 20                                                                                                    | Ubah Limit Bickir                                                                                                    | ~                                                                                                    | melakukan transaksi melalui akun ini.<br>Kamu dapat membuka blokir kapan saja                                                                                                    | Ø 6                                                                 |
| Sumber Dana Ulama Anar rekering utama eritak bertusnakai                                                                                                    | Transaksi berjalan                                                                                                    | Libat Semua                                                                                                    | _                                                                                                    | $\sim$                                                                                                    | metalui menu Buka Blokir Akses.                                                                                                    | Ubeh Limit Buka Blekir<br>Transaksi Akses                           |
| Rivesyst Transaksi     Datter sussaksi CAR mehile B internet Basilar                                                                                                    | 10 Agrarian 2006<br>Transdor - Marik Lain                                                                                                    | Yakin Ir                                                                                                    | ngin Blokir Akses ke                                                                                                    | 2 3                                                                                                    | ок 📡                                                                                                    | Transaksi berjalan Uhet Se                                          |
| g Pengaturan Akses Tanda Junior                                                                                                    | Suzie Adams                                                                                                    | Dengan kil                                                                                                    | k Lanjut, anak tidak dapat 4                                                                                                    | 5 6                                                                                                    |                                                                                                    | Transfer - Bask Laitt - IDR 503<br>Suble Adams                      |
| Pensaturan Kartu                                                                                                    | Suzie Adams                                                                                                    | - IDR 2.500 mengakses akun ini.                                                                                                    | : dan melakukan transaksi melalui                                                                                                    | 8 9                                                                                                    |                                                                                                    | Biogo Transfer III Fast.<br>Suzie Adams - IDR 2.                    |
| Atur Ziclain, ubah limit, blok kantu                                                                                                    | Perindahtuhuan<br>Leon Actmad Russel                                                                                                    | + 108 4.000.000                                                                                                    | Batal                                                                                                    |                                                                                                    |                                                                                                    | W Spaces Hits                                                       |
| Ator jodead (Terrescher Leven and Argent Ator)                                                                                                    | Perminderbadiuan                                                                                                    | + IDR 3.000.000                                                                                                    | Lanjut 🦕                                                                                                    | •••                                                                                                    | j                                                                                                    | Leon Achmad Russel • IDR 4.000                                      |
| Beards Foundal Scan Ajakar Pergetanan                                                                                                    |                                                                                                    |                                                                                                    |                                                                                                    |                                                                                                    |                                                                                                    | with the block of the                                               |
|                                                                                                    |                                                                                                    |                                                                                                    |                                                                                                    |                                                                                                    |                                                                                                    |                                                                     |
| di un di ancia di ancia di anc | a Junior<br>CEC MEDIA AMAS                                                                                                    | art <b>v</b><br>R-5 - Liam Gabriel : <u>;</u><br>27.500 <sup>100</sup>                                                                                                    | ord to the formation of the formation of                                                                                                    | .at ♥ =<br>PN Transaksi                                                                                                    | 6 J.41 et al and a second second seco                                                                                                    |                                                                     |
| Al Control and and a control and a control a | a Junior<br>2: Marka Same<br>birthar S                                                                                                    | at <b>₹</b> a<br>R5-tim Gabriel :<br>47.500 <sup>16</sup>                                                                                                    | ed the second second se                                                                                                    | PNN Transaksi                                                                                                    | 6 p.el ent ₹ an<br>C Tanda junior (DK.5 - Liam Gabriel<br>Mich atos berna dialas<br>mar mar<br>berna tanàna dialas<br>mar mar                                                                                                    | -                                                                   |
| Al and a second second  | a junior<br>a junior<br>See results datas<br>Tatabase as<br>aut Alsee Aas<br>Autor datase<br>Autor datase<br>Autor                                                                                                    | at ≠ a<br>R5-tian Gabriel :<br>47.500 <sup>10</sup><br>ati M Spanis 303                                                                                                    | ent d'articles de la constanti en la constanti en la constanti                                                                                                    | ut V<br>PNR Transaksi<br>En<br>susukkan 6 digit PNI Transaksi                                                                                                    | Add and a law and a law a law a                                                                                                    | •                                                                   |
| All and a second and a second a | a junier<br>Terr Hanses<br>Werknames<br>Mar Alben Kank<br>Mar Kank<br>Mar Ka                                                                                                    | at The Appendix 2000<br>At the Appendix 2000<br>Lister Gabriel<br>Lister Gabriel<br>Li                                                                                       | Left Territor Conference Territoria Conference Territoria Conferen                                                                                                    | ut +<br>PHI Transaksi<br>esukkan 6 digit PHI Transaksi                                                                                                    | Att      Att     Tanda parior (DR-Liam Gabriel      Eformati Tabungan      Eformati Tabungan      Liam Gabriel      Liam Gabriel                                                                                                    |                                                                     |
| A control and an advanced as a control and a control and c | a () a () a () a () a () a () a () a ()                                                                                                    | et a<br>R5-1 Line Gabriel<br>Line Gabriel<br>Line Gabr                                                                                                    | Anda Junior (Mark Salawa)                                                                                                    | ui 🕶<br>PNI Transaksi<br>asukkan 6 digit PNI Transaksi                                                                                                    | Alt out of the second duty     Canda junior (Dir.9 - Liam Gabriel      Treformail Tabungan     Mome Anna:     Lam Gabriel      Uarr 10     Lam Gabriel      Uarr 20     Lam Gabriel      Lam Gabriel      La                                                                                                    |                                                                     |
| A Constant of the second of the second of th | unt + Australia - Australia -                                                                                                    | at a<br>R5-1 Line Gabriel<br>47.500 <sup>(1)</sup><br>Line Gabriel<br>Line Gabriel<br>Lin                                          | Anda Junior (Mark Salar)                                                                                                    | ul 🕶<br>PNI Transaksi<br>sasukkan 6 digit PNI Transaksi                                                                                                    | C p.d et ≠ =<br>Tanda junior (DIA, - Lian Gabriel 1<br>Tunda junior (DIA, - Lian Gabriel 1<br>Tunda junior (DIA, - Lian Gabriel | -                                                                   |
| At a with the second and the second and the second  | unt + Arman and Arman and Arma<br>Arman and Arman and Arman and Arman and Arman and Arman and Arman and Arman and Arman and Arman and Arman and Arman and Arman and Arman and Arman and Arman and Arman and Arman and Arman and Arman and Arman and Arman and Arman and Arma                                                                                                    | AL SUM CAMPA<br>R3-Like Campa<br>Al Summer<br>Al Summer<br>Like Campa<br>Like Campa<br>Lik | et d'anne d'anne de la de la d                                                                                                    | ul V<br>PNI Transaksi<br>assukkan 6 digit PNI Transaksi<br>2<br>2<br>3                                                                                                    | Alt     et \$***       Tanda junior (DK-4-Liken Gabriel     *       Tanda junior (DK-4-Liken Gabriel     *                                                                                                    | -                                                                   |
| A construction of the state of the state of  | ut (<br>A parier<br>Rest Market<br>Rest Market<br>Rest | AT - State Active Terms 2000<br>AT - State Active Terms 2000<br>AT - State Active Terms 2000<br>At the Registrer 2000<br>Atterms 2000<br>Atterms 2000<br>A                                                         | et d'an<br>Tarda Jones et d's - Lan de la de la d                                                                                                    | ul V<br>PNI Transaksi<br>ssukkan 6 digit PNI Transaksi<br>2<br>2<br>3<br>5<br>6                                                                                                    | All and and and and and and and and and and                                                                                                    |                                                                     |
| Construction     Construction     C      | ut ( Turds Junior Turds Junior                                                                                                    | At Section and Att Section and Att Section and                                                                                                    | at Van<br>Tatal prome zo 16 - 5 Lan da da la<br>La R - 2 - 5 Lan da da la<br>La R - 2 - 5 La da da la<br>La R - 2 - 5 La da da la<br>La R - 2 - 5 La da la<br>La R - 2 - 5 La da la da la | ul V<br>PNI Transaksi<br>assikkan 6 digit PNI Transaksi<br>2<br>2<br>3<br>5<br>6<br>8<br>9                                                                                                    | All     all all all all all all all all all all                                                                                                    |                                                                     |
| A and a second and a second a second a  | a junie<br>a junie<br>Ter creat ana<br>bet Araer Ana<br>Contract and a linear ana<br>bet Araer Ana<br>bet Araer Anaer Ana                                                                                                    | A Constant<br>R5-Like Caferer<br>Like Caferer<br>Like Caferer                                                                                                    | In the first of the second second sec                                                                                                    | ul * PH Transaksi asukkan 6 digit PH Transaksi 2 3 5 6 8 9                                                                                                    | Alt     alt alt alt alt alt alt alt alt alt alt                                                                                                    |                                                                     |
| Construction     Construction     C      | ut C Trade of the set of the set                                                                                                    | A Constant<br>A Constant<br>A Cons | In the second second se                                                                                                    | PHI Transaki         Image: Transaki         Image: Transaki <td>All     all all all all all all all all all all</td> <td></td> | All     all all all all all all all all all all                                                                                                    |                                                                     |

#### **Blokir Akses Anak**

- 1. Orang Tua masuk ke menu Pengaturan & Klik 'Pengaturan Akses Tanda Junior'
- 2. Klik pada akses anak yang ingin di blokir
- 3. Klik 'Blokir Akses'
- 4. Klik 'Lanjut'
- 5. Input PIN Transaksi
- 6. Akses anak berhasil ter-blokir, Klik OK
- 7. Pada halaman rekening Anak terdapat keterangan **akses diblokir**

#### Buka Blokir Akses Anak

- 1. Orang Tua masuk ke menu Pengaturan & Klik 'Pengaturan Akses Tanda Junior'
- 2. Klik pada akses anak yang ingin dibuka blokir
- 3. Klik 'Buka Blokir Akses'
- 4. Klik 'Lanjut'
- 5. Input PIN Transaksi
- 6. Akses anak berhasil dibuka blokir

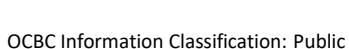

DCBC

### Panduan Unbinding Device OCBC Mobile Anak

Orang Tua dapat melakukan unbinding device Anak untuk menghapus Akses Anak ke OCBC mobile

Melalui OCBC mobile Orang Tua

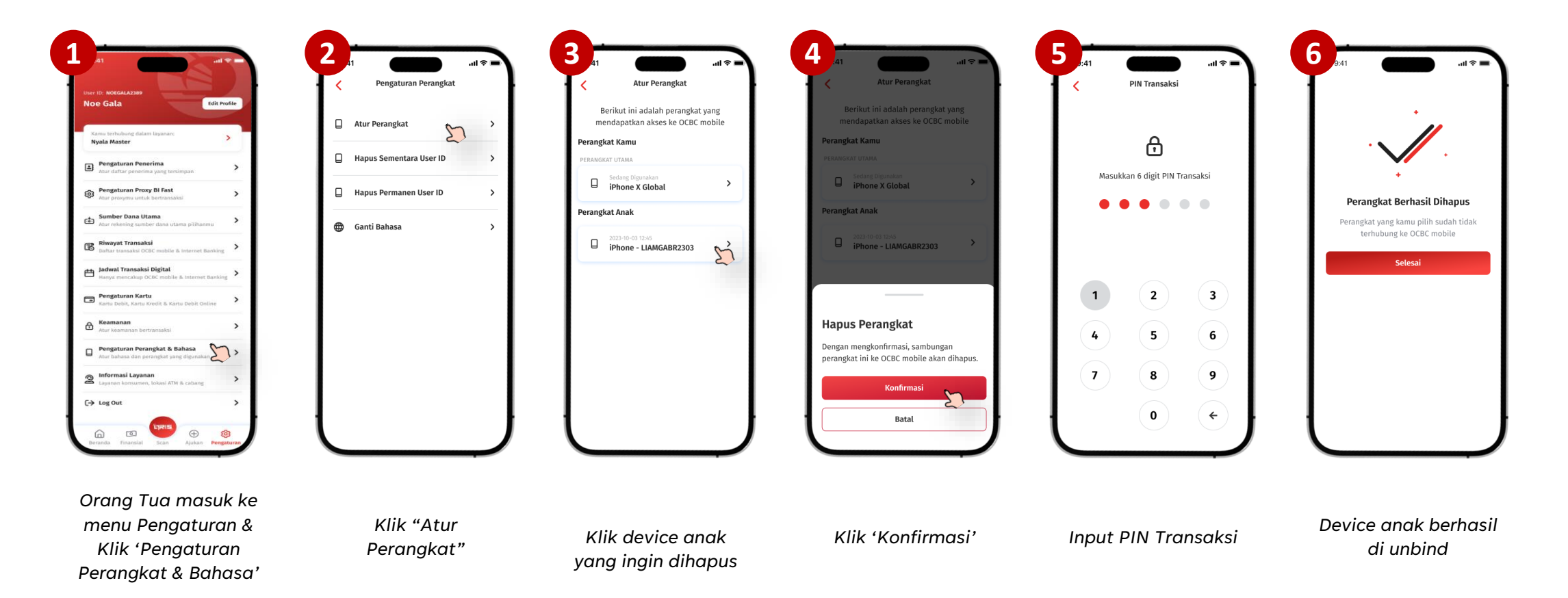

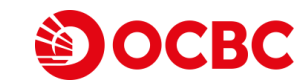